岳斌 2008-09-02 发表

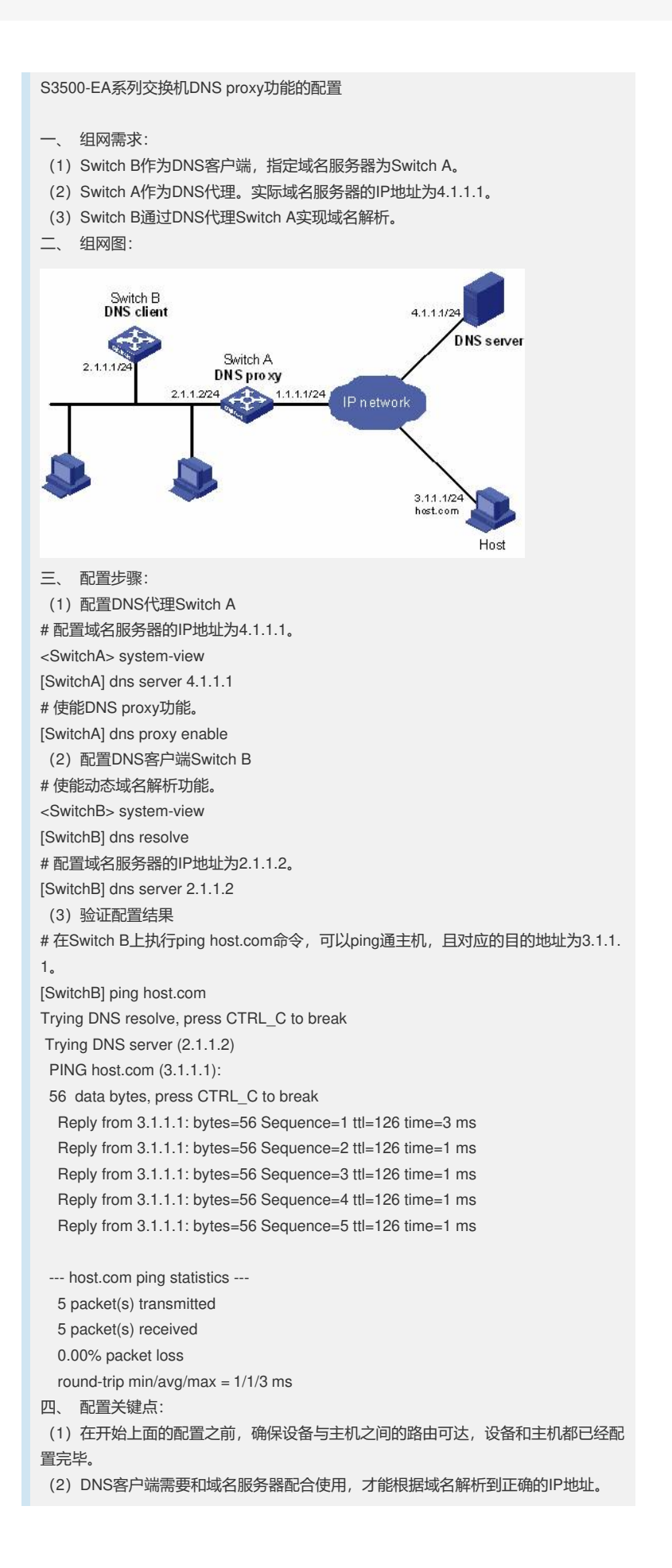